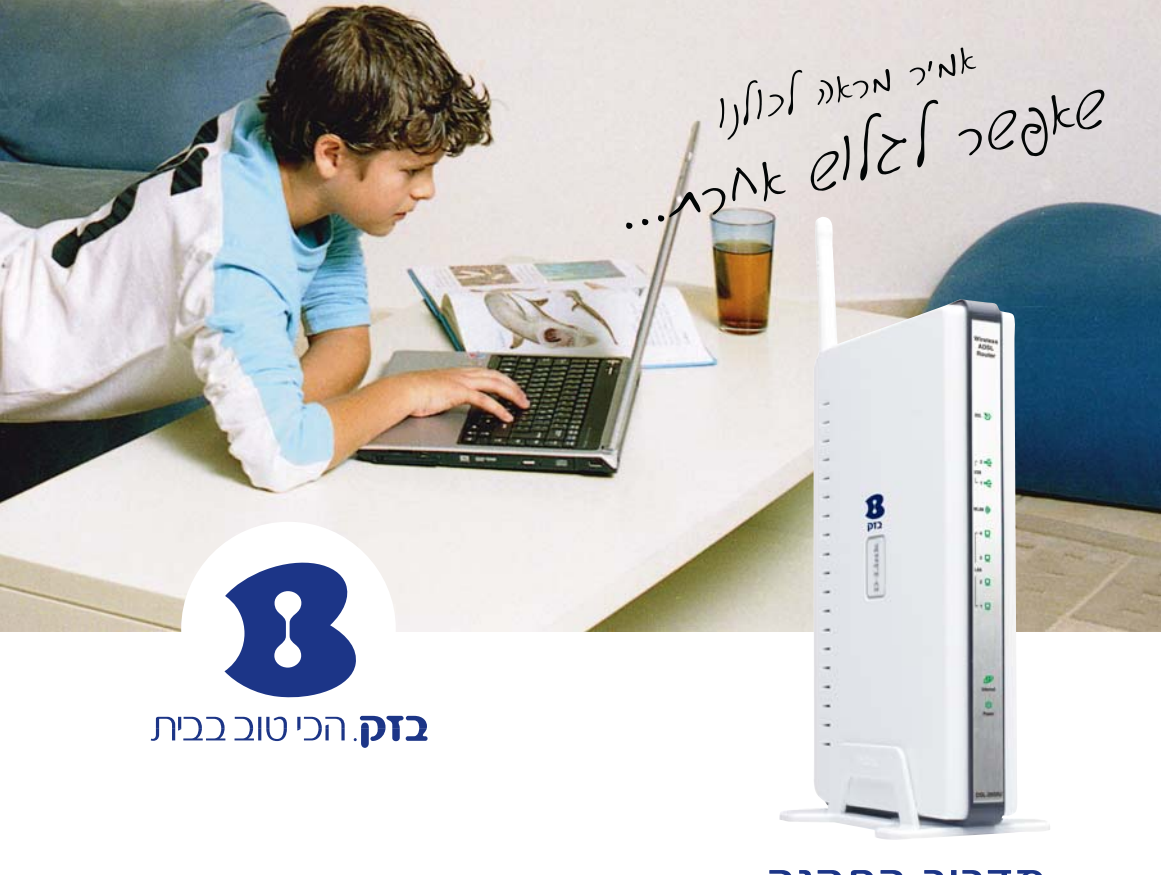

### מדריך התקנה מודם נתב אלחוטי D-Link 2650U

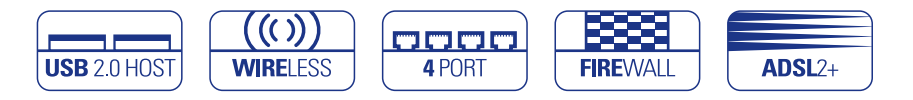

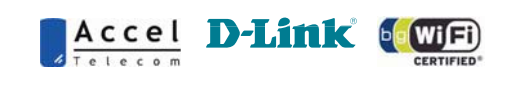

למוקד התמיכה חייגו: 166 או גילשו: www.bezeq.co.il

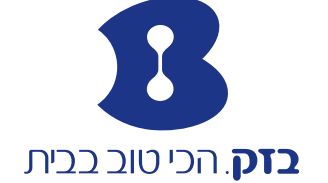

designeshoot

מק״ט בזק TR69 TR69 ודר 2009 מק״ט בזק

למוקד התמיכה חייגו: 166 או גילשו: www.bezeq.co.il

BNET - רשת ביתית אלחוטית

כל הזכויות שמורות לחברת בזק בע״מ ולחברת אקסל טלקום בע״מ . כל הזכויות במידע המופיע בעלון זה שמורות וכפופות להגנת הקניין הרוחני המתאימות לרבות מכוח דיני זכויות יוצרים, פטנטים והסכמים פרטניים. אין להעתיק, לצלם, להפיץ או לשכתב עלון זה או את המידע המופיע בו בכל צורה ודרך ללא קבלת רשות מחברת בזק מראש ובכתב. כמו כן אין לעשות שימוש בעלון זה או במידע המופיע בו שלא למטרה לשמה הוא סופק. העיצוב והמפרטים הטכניים הנם נתוני היצרן, בזק שומרת לעצמה את הזכות לשנותם ללא הודעה מוקדמת ומבלי שתחול עליה חבות כלשהי עקב כך. מצגים בעלון זה הנוגעים לביצועי המוצר הנם למטרות אינפורמטיביות בלבד ולא ייחשבו, במפורש או במשתמע, כהתחייבות או אחריות היצרן .אחריות היצרן מוגבלת לאחריות המופיע בהסכם המכירה הפרטני. מסמך זה עשוי להכיל טעויות והשמטות, בזק מסירה מעצמה כל אחריות עד לרמה המותרת בחוק או בהתאם להסכם המכר, לכל נזק או אובדן שייגרמו לאדם מחוסר מידע עדכני או דיוקים בהוראות ההפעלה בעלון זה ,כמו גם מהתקנה פגומה של הציוד. בזק מעדכנת מעת לעת את המידע המופיע בעלון זה ,לפיכך אם נתקלת בטעות אנא הודיע/י על כך לבזק.

במידה ומצורף תקליטור לערכה, במוצר כזה או אחר, יתכן שיוכנסו בו קבצי גרסאות היצרן למוצר בשפה העברית ו/או בשפות אחרות, יש להתייחס רק לחוברת בזק בשפה העברית. כנ״ל גם לחומרי דפוס המסופקים לעיתים בערכה על ידי היצרן. חומרים אלו מיועדים למידע נוסף על המוצר בלבד. הערה: יש להתייחס לכל האמור בחוברת זו כבלשון זכר ונקבה כאחד.

#### תוכן עניינים

| 6     | 1. מבוא                                              |
|-------|------------------------------------------------------|
| 7     | 2. תכולת ערכת המודם נתב                              |
| 8     | 3. תיאור והסבר נוריות פנל הקדמי                      |
| 9     | 4. תיאור והסבר ממשקי פנל אחורי                       |
| 10    | 5. התקנת המודם נתב האלחוטי                           |
| 11    | 5.1. איור חיבורים למודם נתב אלחוטי                   |
| 12    | 5.2. הגדרת כרטיס רשת רגיל/אלחוטי                     |
| 12    | 5.3. תהליך הסרת חייגן (במידה וקיים)                  |
| 12-13 | 5.3.1. לקוחות בעלי מערכת הפעלה XP                    |
| 14-15 | 5.3.2. לקוחות בעלי מערכת הפעלה VISTA                 |
| 16-19 | 5.4. תהליך התקנת המודם נתב אלחוטי                    |
| 20    | 6. הגדרות USB                                        |
| 20-21 | 6.1. חיבור USB1 כהתקן איחסון לשיתוף קבצים            |
| 21-24 | 6.1.1. מיפוי כונן רשת ללקוחות בעלי מערכת הפעלה XP    |
| 25-26 | 6.1.2. מיפוי כונן רשת ללקוחות בעלי מערכת הפעלה VISTA |
| 27    | 6.2. חיבור USB2 כשרת מדפסות                          |
| 27-32 | 6.2.1. תהליך הגדרת מדפסת                             |
|       | ללקוחות בעלי מערכת הפעלה XP                          |
| 33-36 | 6.2.2. תהליך הגדרת מדפסת                             |
|       | VISTA ללקוחות בעלי מערכת הפעלה                       |
| 37    | 8. מיקרופילטרים                                      |
| 38    | 9. הוראות בטיחות                                     |
| 38    | 9.1 שיקולי בטיחות כלליים                             |
| 38    | 9.2 הוראות בטיחות לשימוש בספק כוח                    |
| 39-40 | 10. איתור תקלות                                      |
| 40    | 11. מאפיינים או ממשקים                               |
| 40    | 12. תאימות לתקנים                                    |
| 41-42 | 13. תעודת אחריות                                     |
| 43    | 14. הפרטים שלי                                       |

#### 1. מבוא

תודה שבחרת במודם נתב אלחוטי של חברת בזק כשער הכניסה שלך לעולם האינטרנט המהיר. המכשיר האלחוטי שלך כולל מודם +ADSL2 ונתב מתקדם המאפשר לך ליצור רשת מחשבים מקומית ולחברה לקו ADSL בודד ובנוסף הנתב תומך בשני חיבורים בתקן .USB Host 2.0

#### הערה חשובה!

לצורך חיבור הנתב ברשת ה- LAN, המחשב חייב להיות מצויד בכרטיס רשת 10/100 base-T

לצורך חיבור אלחוטי Wireless LAN המחשב חייב להיות מצויד בכרטיס 802.11m או 802.11g או 802.11g

#### שירותי תמיכה מסביב לשעון

שירות ADSL האינטרנט המהיר הינו ידידותי ונוח לשימוש. אם בכל זאת נתקלתם בשאלה או בעיה, מוקד התמיכה הטכנית שלנו עומד לרשותכם 24 שעות ביממה 7 ימים בשבוע (למעט יום כיפור) בטלפון 166. לנוחיותך, למידע נוסף, ניתן לפנות לאתר האינטרנט של בזק בכתובת הבאה: www.bezeq.co.il

להזמנות או שדרוגים חייגו 199.

לידיעתך, ניתן להצטרף לשירותי תמיכה מורחבים הניתנים על ידי מוקד התמיכה להצטרפות או פרטים נוספים חייג 166

אנו מאחלים לכם הנאה מהשירות החדש.

בברכה, צוות בזק.

ו. מדריך התקנה מהיר

ה. מדריך התקנה

#### 2. תכולת ערכת המודם נתב

יש לוודא שקיבלת את כל הפריטים הבאים בחבילה שלך:

כולל אנטנה D-Link 2650U א. נתב

ג. כבל RJ-45 לחיבור בין הנתב למחשב

ד. כבל RJ-11 לחיבור בין הנתב

לבין קו ה- ADSL

10/100 base-T דרך פורט אתרנט

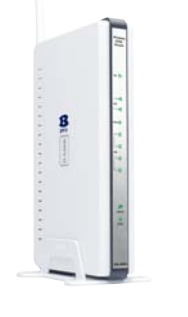

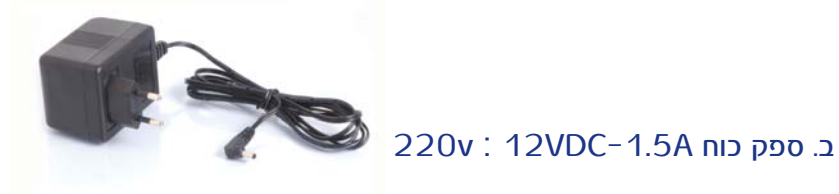

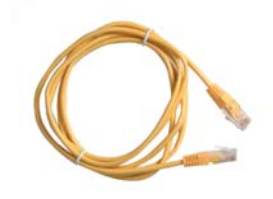

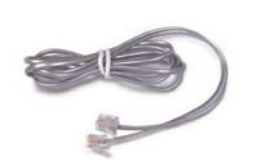

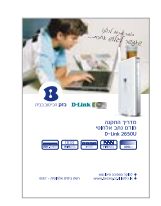

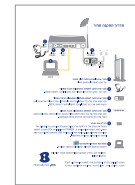

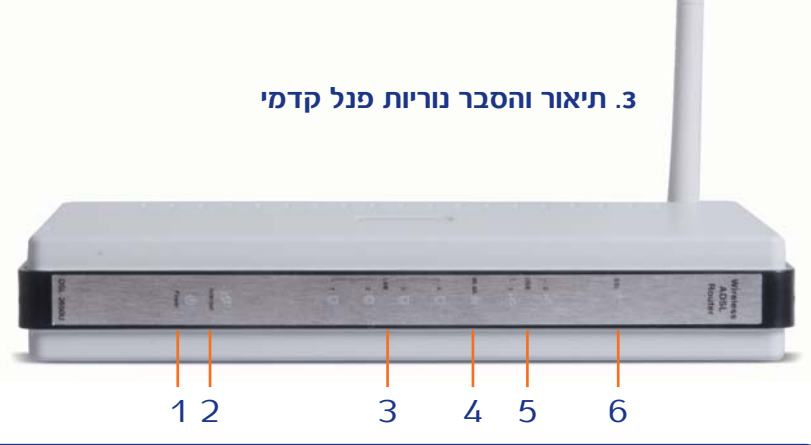

| תאור                                                       | מצב           | נורית    | מס׳ |
|------------------------------------------------------------|---------------|----------|-----|
| המודם נתב פועל                                             | דולקת         | Power    | 1   |
| המודם נתב כבוי                                             | כבויה         |          |     |
| המודם נתב מקושר לספק האינטרנט אך לא מתבצעת<br>פעילות       | מהבהבת<br>לאט | Internet | 2   |
| אין חיבור לספק אינטרנט                                     | כבויה         |          |     |
| המודם נתב מקושר לספק האינטרנט ומתבצעת<br>תעבורה דו כיוונית | מהבהבת<br>מהר |          |     |
| קיימת תקשורת בין המודם נתב למחשב                           | דולקת         | LAN1     | 3   |
| אין תקשורת בין המודם נתב למחשב                             | כבויה         | -        |     |
| מתבצעת תעבורת נתונים בין המודם נתב למחשב                   | מהבהבת        | LAN4     |     |
| תקשורת אלחוטית פעילה                                       | דולקת         | WLAN     | 4   |
| תקשורת אלחוטית כבויה                                       | כבויה         |          |     |
| מתבצעת תעבורת נתונים                                       | מהבהבת        |          |     |
| התקן USB מחובר                                             | דולקת         | USB1     | 5   |
| התקן USB אינו מחובר                                        | כבויה         | USB2     |     |
| המודם נתב מסונכרן לקו ה-ADSL                               | דולקת         | DSL      | 6   |
| המודם נתב אינו מסונכרן לקו ה-ADSL                          | כבויה         |          |     |
| המודם נתב מנסה להסתנכרן לקו ה-ADSL                         | מהבהבת        |          |     |

#### 4. תיאור והסבר ממשקי פנל אחורי

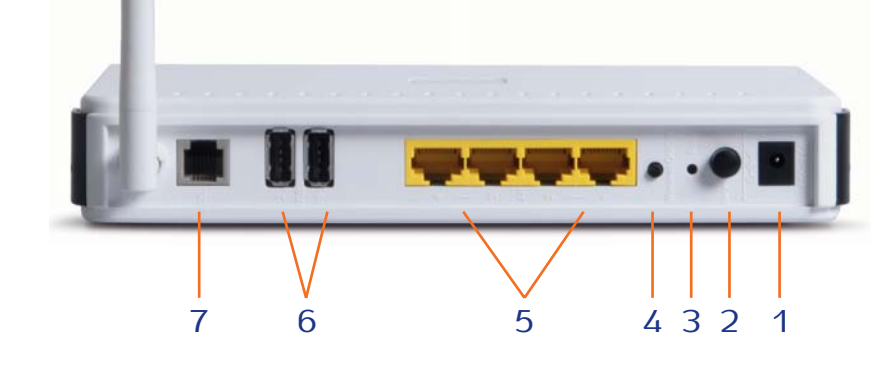

|   | ממשק               | תיאור                                                                                                    |
|---|--------------------|----------------------------------------------------------------------------------------------------|
| 1 | Power              | חיבור לספק הכוח של הנתב<br>יש להשתמש רק בספק המקורי שסופק עם המכשיר!                                          |
| 2 | Power<br>ON/OFF    | כפתור הפעלה. לחיצה פנימה מפעילה את המכשיר. לחיצה<br>נוספת מפסיקה את פעולתו.                                   |
| 3 | Reset              | לחיץ זעיר המאפשר לאתחל את פעולת המודם נתב למצב<br>הגדרות ברירת מחדל                                           |
| 4 | Wireless<br>ON/OFF | כפתור הפעלה⁄ניתוק לשידור אלחוטי                                                                               |
| 5 | LAN1<br>_<br>LAN4  | שקעי Ethernet המחברים את המודם נתב אל המחשבים<br>בבית באמצעות כבלי RJ-45 (ניתן לחבר עד 4 מחשבים<br>בחיבור זה) |
| 6 | USB1<br>USB2       | ממשק לחיבור התקן USB (התקן אחסון נייד)<br>ממשק לחיבור התקן USB (מדפסת כשרת מדפסות)                            |
| 7 | DSL                | שקע טלפון אמריקאי המחבר את המודם נתב אל קו<br>ה- ADSL דרך המיקרופילטר באמצעות כבל 11-RJ                       |

# .5

#### 5. התקנת הנתב האלחוטי

#### .5.1 איור חיבורים למודם נתב אלחוטי

חבר את תושבת הנתב לגוף הנתב על מנת להעמידו בהתאם לאיור

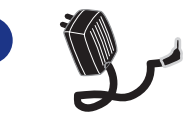

חבר את הנתב לחשמל באמצעות הכבל השחור חבר את ספק הכח בצידו האחורי של הנתב וכן חבר לשקע החשמל.

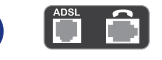

סבר את הנתב לשקע הטלפון באמצעות הכבל האפור חבר קצה אחד של כבל הטלפון לכניסת קו הטלפון בפנל האחורי של הנתב ואת הקצה השני של כבל הטלפון חבר למקרופילטר לכניסת ADSL.

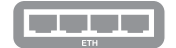

4 חבר את הנתב למחשב באמצעות הכבל הצהוב חבר קצה אחד של כבל רשת לאחת מתוך ארבעת כניסות

חבר קצח אחד של כבל דשת לאחת מתון או בעת כניסות הרשת בנתב ואת הקצה השני של כבל הרשת חבר לכרטיס הרשת שבמחשב.

### OFF ON

#### 5) הדלק את הנתב

הפעל את הנתב על ידי לחיצה על כפתור ההפעלה המופיע בצידו האחורי של הנתב. לאחר מספר שניות, נורית ה- POWER תדלוק ונורית DSL תהבהב למספר שניות עד שתדלוק קבוע. בנוסף תדלוק גם נורית LAN בהתאם לחיבור בגב הנתב ולאחר מכן תדלוק גם נורית Internet.

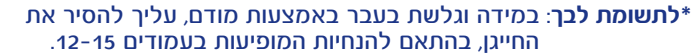

פתח את דפדפן האינטרנט 🙆

התקדם בהתאם להנחיות המפורטות בהמשך החוברת.

הערה: תהליך ההתקנה עשוי להמשך מספר דקות ויש להמתין לסיומו.

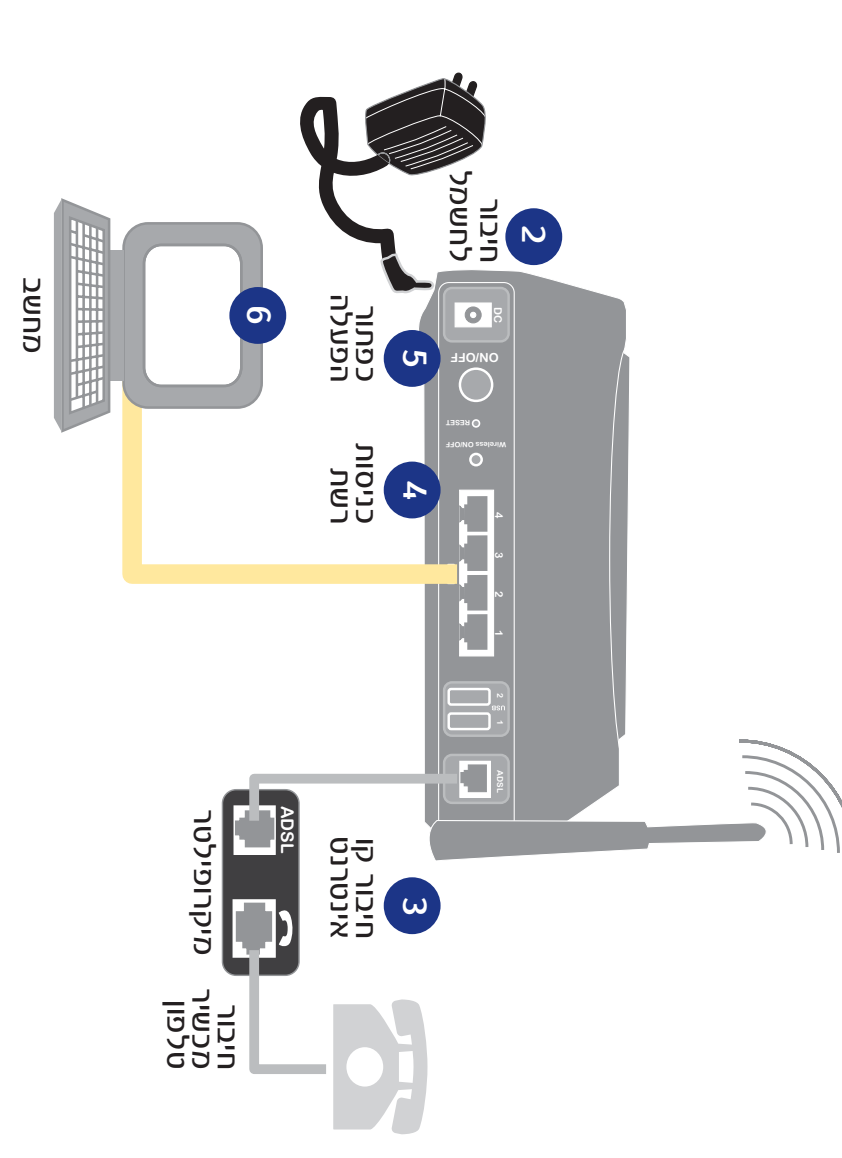

#### 5.2. הגדרת כרטיס רשת רגיל/אלחוטי

כרטיס הרשת במחשב שלך עובד בתצורת DHCP וכתובת ברירת המחדל של הנתב הינה 10.0.0.138 עם מסכת רשת 255.255.255.0 במידה והינך רוצה להגדיר כתובת IP ידנית, יש להשתמש בפורמט הכתובת הבאה 10.0.0.x (טווח מספור ה-x הינו בין הספרות 1-137) עם מסכת רשת 255.255.255.255.2 בלבד.

#### (במידה וקיים). 5.3. תהליך הסרת חייגן

5.3.1 לבעלי מערכת הפעלה Windows XP בשולחן העבודה, לחץ התחל (Start)

ובחר הגדרות (Setting) -> לוח בקרה (Control Panel)

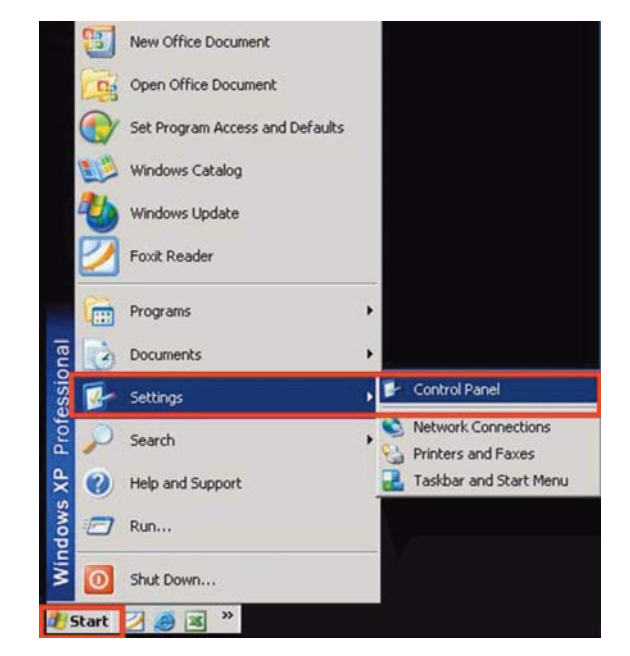

# ——— (Network Connections) "בחר ״חיבורי רשת

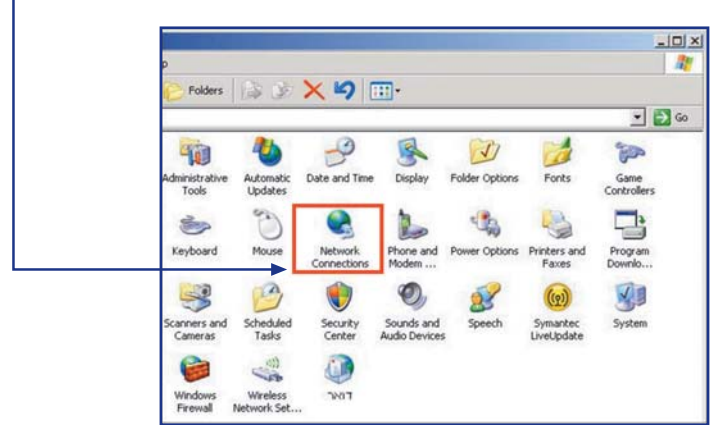

## תחת הכותרת פס רחב (broadband) לחץ קליק ימיני על העכבר, על הסמל של ה״חייָגן״ ובחר באפשרות מחק (delete)

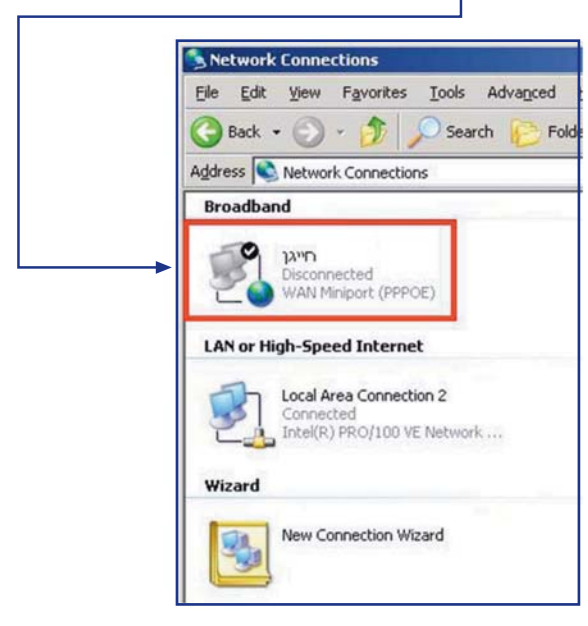

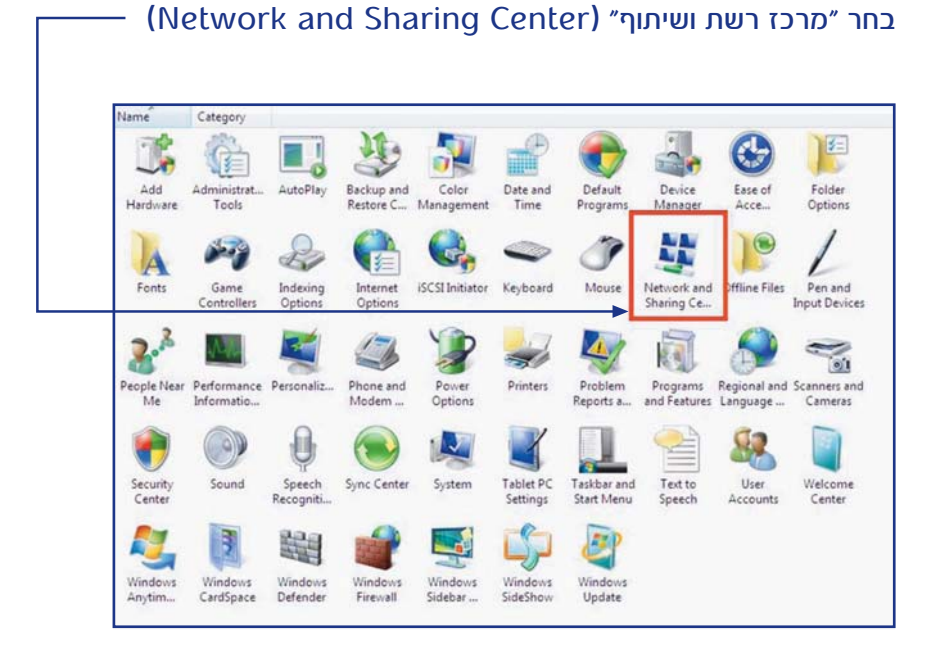

# תחת הכותרת פס רחב (broadband) לחץ קליק ימיני על העכבר, על הסמל של ה״חייגן״ ובחר באפשרות מחק (delete)

| 🐚 Organ  | ize 👻 🔠 Vie     | sws 💌       |              | -                |       |      |                 |
|----------|-----------------|-------------|--------------|------------------|-------|------|-----------------|
| Name     | Status          | Device Name | Connectivity | Network Category | Owner | Туре | Phone = or Host |
| Broadban | rd (1)          | _           |              |                  |       |      |                 |
| 10       | adsl            |             |              |                  |       |      |                 |
| No.      | WAN Miniport    | (PPPOE)     |              |                  |       |      |                 |
| LAN or H | igh-Speed Inter | met (1)     |              |                  |       |      |                 |
| 10       | Local Area Con  | nection     |              |                  |       |      |                 |

5.3.2. לבעלי מערכת הפעלה Windows Vista בשולחן העבודה, לחץ התחל (Start) ובחר לוח בקרה (Control Panel) –––––

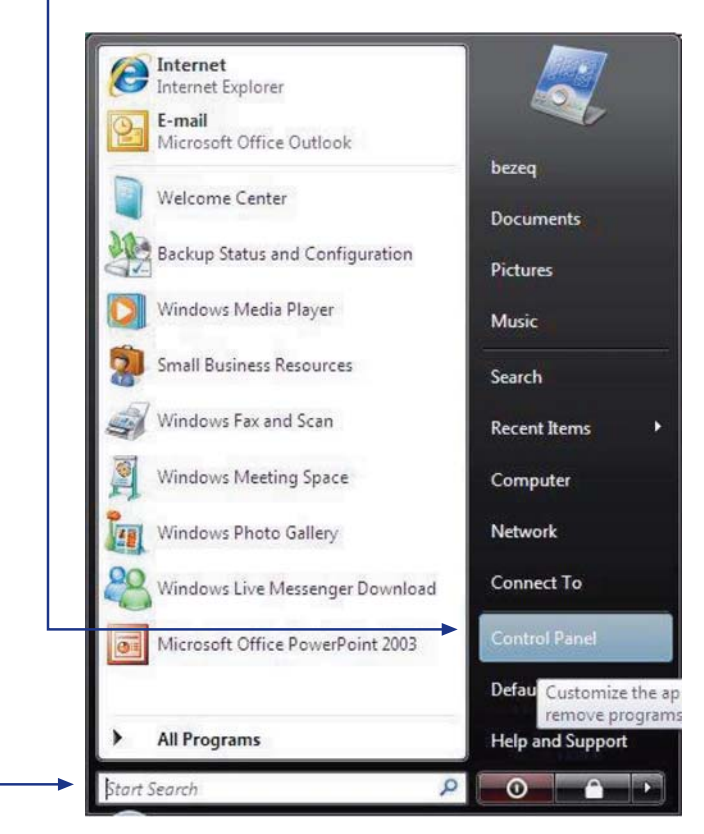

#### 5.4. תהליך התקנת המודם נתב האלחוטי

פתח את דפדפן האינטרנט. במסך המתקבל יש לבחור את שם ספק האינטרנט שלך מתוך הרשימה. סיומת ספק האינטרנט תתעדכן באופן אוטומטי לאחר – סימן הכרוכית (@).

(במידה וספק האינטרנט אינו מופיע ברשימה, יש לבחור באפשרות ״אחר״) בנוסף, יש להזין את שם המשתמש והסיסמה.

| (C) set (see see ) | 2                                                                                                    |
|--------------------|----------------------------------------------------------------------------------------------------|
|                    |                                                                                                    |
|                    | בזק הברות ווחך על הנטרפותן להתפכת האינטרוט האלחוטיל!                                                                                                    |
|                    | בעוד מספר דעות שתיים תרציך ההתקנה.<br>אינה היו לוליות המרגידונו להיא התרגידו להיה להתקנה.                                                                                |
|                    | יש להנפד להחו בעיון רב את ההסברים המארפים לכל איתי מהסבי ההחקנה.                                                                                                    |
|                    | . כאות, אלייך לבחור ספק אונטרנט וולוויך אם מאתמוש וסיפטה כפי אוקבלת מספק האונטרנט.                                                                                       |
|                    | טיפרן אינטאינטא 🖛 אנא גרור פרא אינטאינט                                                                                                    |
|                    | e saven by                                                                                                    |
|                    | 2020                                                                                                    |
|                    | -O NAM                                                                                                    |
|                    | במידה פוין ברשווע ישם משתמום אי סיספה, לשרוועין ארפו עבורך את מספרי הגלופן של ספק האונטרמו.<br>יונה פנה אר מוניי הוווירות של ספק הארצות אויך יודן את התוצות בעורת למאלה. |
|                    | the set of the start spare unter an indicated                                                                                                    |

#### about:blank במידה וקיבלת מסך לבן ובשורת הכתובת של הדפדפן מוגדר

| File Edit View Favorites Tools Help          |       | 2          |
|----------------------------------------------|-------|------------|
| Ques - ()           / Dient dramter @ () - 2 | 19.45 |            |
| Alless B shortfark                           |       |            |
|                                              |       |            |
|                                              |       |            |
|                                              |       |            |
|                                              |       |            |
|                                              |       |            |
|                                              |       |            |
|                                              |       |            |
|                                              |       |            |
|                                              |       |            |
|                                              |       |            |
|                                              |       |            |
|                                              |       |            |
|                                              |       |            |
|                                              |       |            |
|                                              |       |            |
|                                              |       |            |
|                                              |       |            |
|                                              |       |            |
|                                              |       |            |
| Done                                         |       | Stand      |
| fe start                                     |       | R COLLEGAN |

#### "The page cannot be displayed" או לחלופין מופיעה ההודעה הבאה:

| Prinencity Reconstruction - Provisioning - Microsoft Internet Explorer                                                                                                    |              |
|----------------------------------------------------------------------------------------------------|--------------|
| lle Edit View Favorites Tools Help                                                                                                    |              |
| 3 Back • 💭 · 📓 🖉 🎧 🔎 Search 👷 Favorites 🚱 🔂 • 🍓 🗔 🕉                                                                                                    |              |
| ódress 💋 about iblank                                                                                                    | 🛩 🛃 Go Links |
| The page cannot be displayed The page you are looking for is currently unavailable. The Web                                                                                                    |              |
| site might be experiencing technical difficulties, or you may need<br>to adjust your browser settings.                                                                                                    |              |
| Please try the following:                                                                                                    |              |
| Click the Refresh button, or try again later.                                                                                                    |              |
| <ul> <li>If you typed the pape address in the Address bar, make<br/>sure that it is spelled correctly.</li> <li>To check your connection settings, click the Tools menu,<br/>and then click Internet Options. On the Connections</li> </ul> |              |
|                                                                                                    |              |
|                                                                                                    |              |
|                                                                                                    |              |
|                                                                                                    |              |
|                                                                                                    |              |
|                                                                                                    |              |
| Done                                                                                                    | 🕲 Internet   |

נדרש למחוק את המלל בשורת הכתובת ולרשום במקומו : http://bnet.bezeq.co.il עם קבלת המסך המופיע בעמוד 16, פעל בהתאם להנחיות הרשומות בתחילת סעיף .5.4. בשלב זה, הפרטים שהזנת מאומתים מול מערכות בזק וספק האינטרנט שלך בהתאם לשלבים כמפורט. נא המתן עד לסיום התהליך ותועבר למסך הבא.

| A Country (Key Lines, Provident               | a revealence Microsoft Internet reports                                                                                                    |          |
|-----------------------------------------------|----------------------------------------------------------------------------------------------------|----------|
| File Edit view Favorities Tools resk          |                                                                                                    |          |
| Q and + () - 💽 🗟 🐔                            | Deep greates @ 3. 🛬 🚍 🚳                                                                                                    |          |
| Address () http://text.beceg.co.40.org/n.arg/ |                                                                                                    | - C & Lt |
|                                               | אניוס אנסר לצוא אררייי                                                                                                    | B        |
|                                               | דא שם בשתמש ופינסא ומערכן המריח בותב, אנא המתן                                                                                                    | 15       |
|                                               | 62                                                                                                    |          |
|                                               | שמת רבך תחדיך ההחקות ימשך נהפש דקות.                                                                                                    | 87       |
|                                               | סן ההתקוה. חשוב מאד לא לבצע שום פשלה עד לקבלת הודעת הסיום.                                                                                                    | a        |
|                                               | וחלי ההתקנה:                                                                                                    | 00       |
| תב מחדיוג.<br>עוויל לוגלוש באינטרנטו          | הגורבי יכבה וידליק ממסר פעמתו הבורות יהבהכו לסירוויך. תהליך זה הית חוקד ולכן שין עורך לכמות ולהידליק שת הנה<br>בסיפו ההתלמה, גילע ירוה לשמת לשראל ההגררות המתכדמות של בזיק לשם במש פשלות נוספות אי לחילופץ לוה | :        |
|                                               | חזרה, מיתו לשתי את סרגל ההגדרות לרשמת המאגרפים לאובת שמשו עודדי ושפר הגדרות ברשת הבידוקי.                                                                                                    | ab.      |
|                                               |                                                                                                    |          |
| ej tione                                      |                                                                                                    | Second   |
| 51011                                         |                                                                                                    | 100      |

תהליך ההתקנה עבר בהצלחה. הינך מחובר לרשת האינטרנט, לתחילת גלישה בחר באפשרות "סגור".

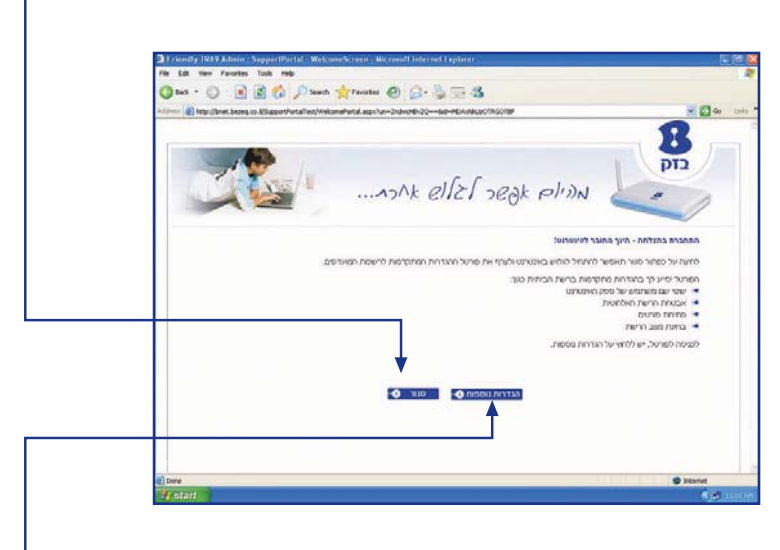

לנוחיותך, קיים פורטל המסייע בהגדרות מתקדמות ברשת הביתית כגון: הצפנת הרשת האלחוטית, שינוי שם משתמש, הפניית פורטים וכו׳ בהתאם לצרכיך. על מנת להכנס לפורטל יש ללחוץ ״הגדרות נוספות״ במסך לעיל ויתקבל המסך הבא

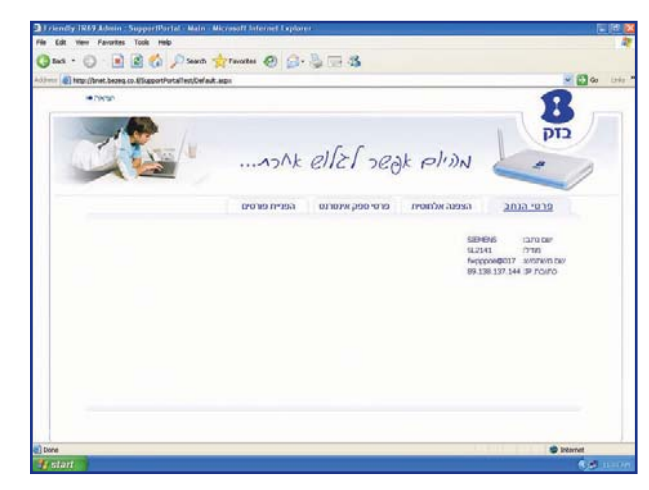

במידה ותהליך הרישום לא עבר בהצלחה, יתכן ושגית בהקשת שם המשתמש ו/או הססמא.

באפשרותך לנסות ולהקיש את שם המשתמש והסיסמא בשנית או לחלופין לקבל את מספר הטלפון של מוקד התמיכה של ספק האינטרנט שלך על ידי לחיצה על לחצן ״לרשימת ספקים״.

במסך זה יש להזין את שם המשתמש והסיסמא כפי שקבלת מספק האינטרנט שלך לרישום מחדש.

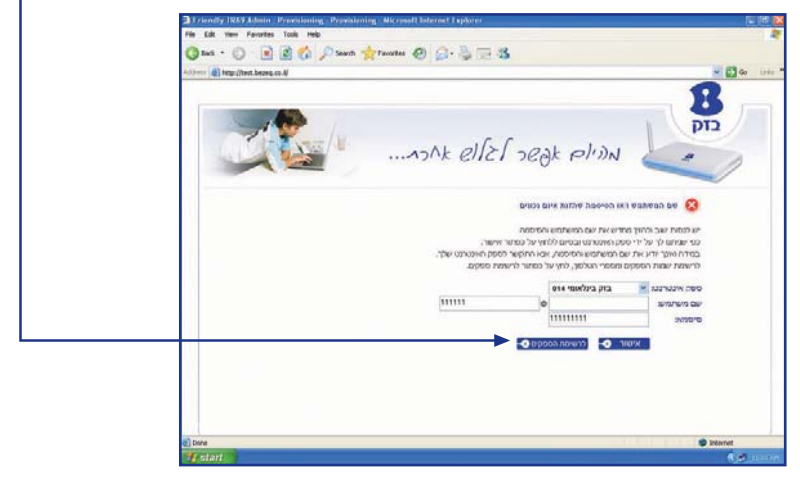

גלישה נעימה!

#### **USB הגדרות**.

הנתב תומך בשני חיבורים בתקן USB Host 2.0. אנו ממליצים לחבר את ההתקנים USB נומר בשני חיבורים בתקן איחסון נייד USB2• לחיבור מדפסת רשת.

#### היבור USB1 כהתקן איחסון לשיתוף קבצים 6.1

הערה: במידה והינך מעוניין להעתיק קבצים בגודל של 4G ומעלה מהמחשב להתקן האחסון, יש לוודא כי התקן האחסון עובד במערכת קבצים NTFS. (לפרטים נוספים בנוגע לתפעול התקן האחסון יש לפנות לספק ממנו רכשת ציוד זה)

- יש לחבר את התקן האחסון הנייד לשקע USB1 בגב הנתב.
- במידה והתקן האחסון מגיע עם ספק כוח, יש לחבר את הספק לשקע החשמל
  - יש לוודא כי נורית USB1 בנתב דולקת לאחר חיבור ההתקן
  - יש לפתוח את הדפדפן ולהקליד בשורת הכתובת bezeq\pezed/\/

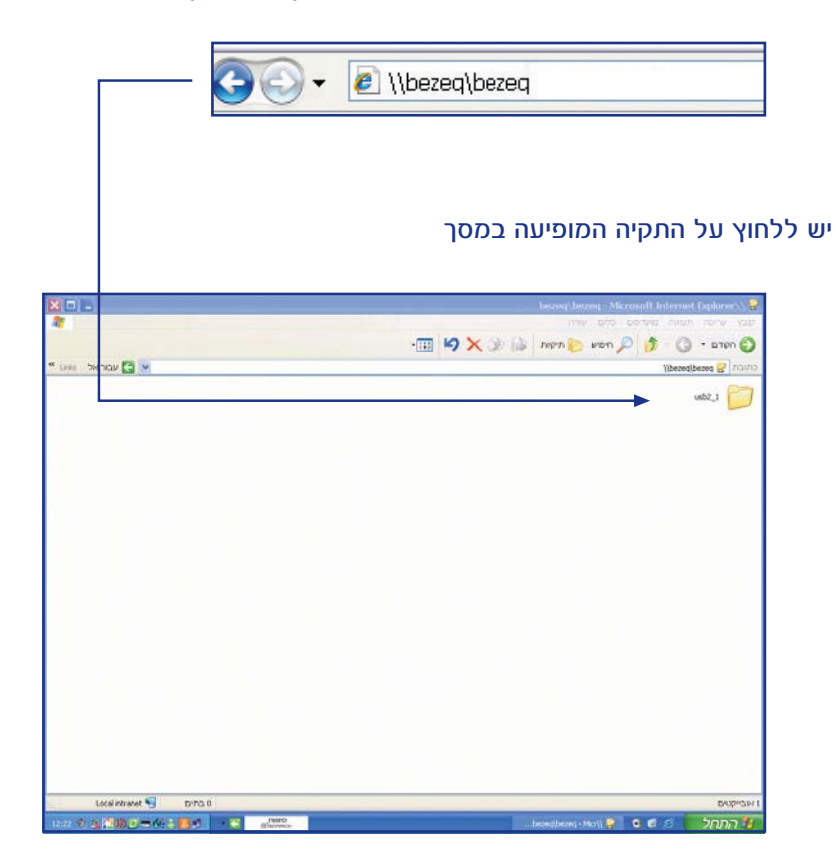

#### יתקבל המסך הבא המכיל את הקבצים המאוחסנים בהתקן הנייד

| File Edit View Favorites                                                                                                    | s Tools Help                                                             |        |
|----------------------------------------------------------------------------------------------------|--------------------------------------------------------------------------|--------|
| 🌀 Back - 🕥 - 🏂                                                                                                    | 🔎 Search 陵 Folders 🛄 🔹                                                   |        |
| Address 🛃 \usb1_1                                                                                                    |                                                                          | 💌 🏓 Go |
| File and Folder Tasks     Image: Comparison of the state of the state | HomePlug_Electronic_Press_Kit.pd<br>Adobe Acrobat 7.0 Document<br>478 KB |        |
| Web                                                                                                    |                                                                          |        |

#### XP מיפוי כונן רשת ללקוחות בעלי מערכת הפעלה 6.1.1

בשולחן העבודה, לחץ קליק ימני על העכבר על אייקון ״המחשב שלי״ (my computer) ובחר באפשרות מיפוי כונן רשת (MAP NETWORK DRIVE)

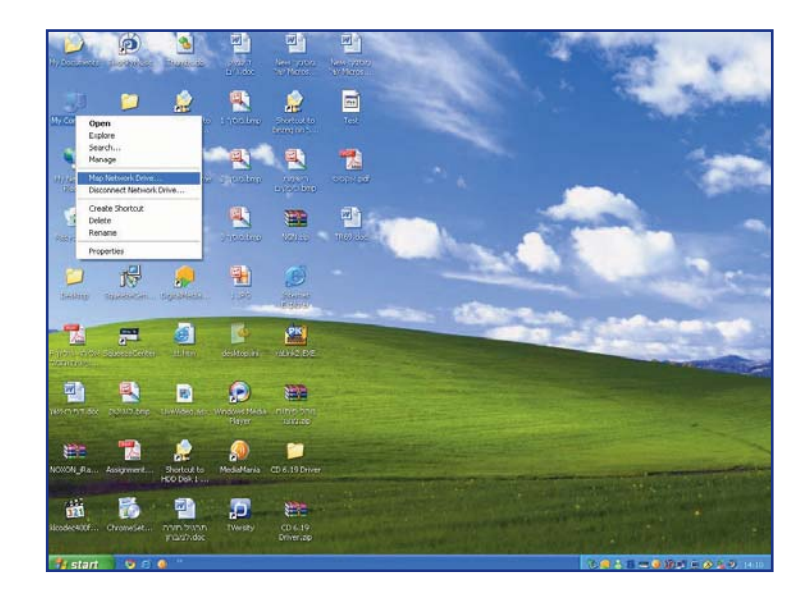

במסך שיפתח יש לבחור אות לכונן הרשת (DRIVE) –-----תחת הגדרת תיקיה (FOLDER) יש להקליד את הטקסט הבא bezeq\bezeq\\

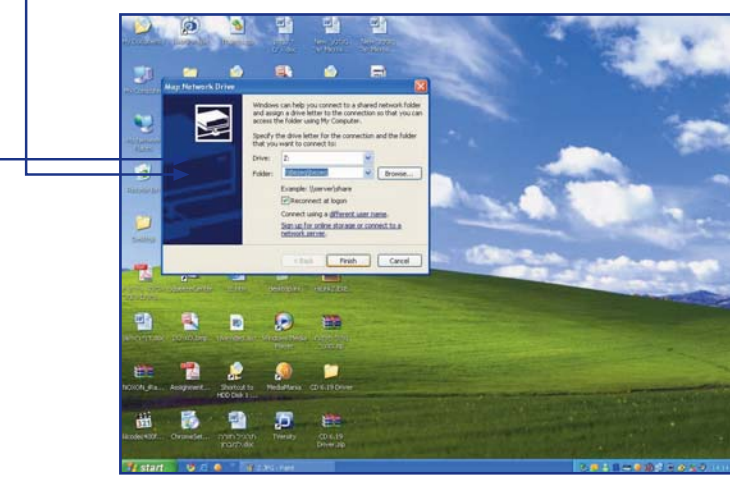

### (Finish) לחץ על סיום

בשולחן העבודה יש להיכנס ל״מחשב שלי״ (My Computer) ויתקבל המסך

הבא:

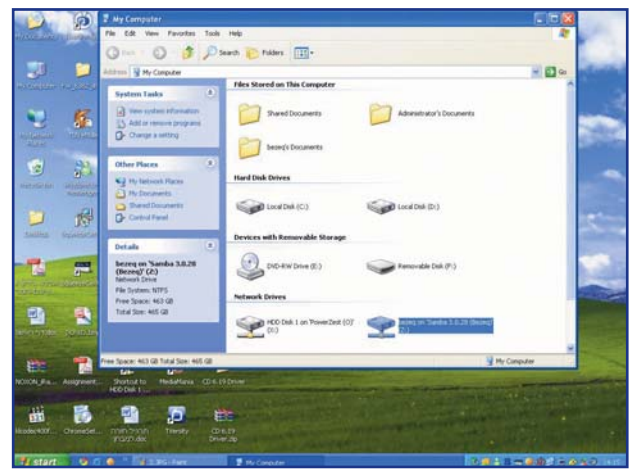

תחת קטגוריית כונני רשת (Network Drives) יופיע כונן הרשת שיצרת אשר ניתן לזהותו לפי האות שבחרת בתחילה או לפי השם bezeq on Samba<sup>″</sup>

לחץ קליק ימני עם העכבר על כונן הרשת ובחר באפשרות פתח (OPEN) להמשך העבודה על הכונן

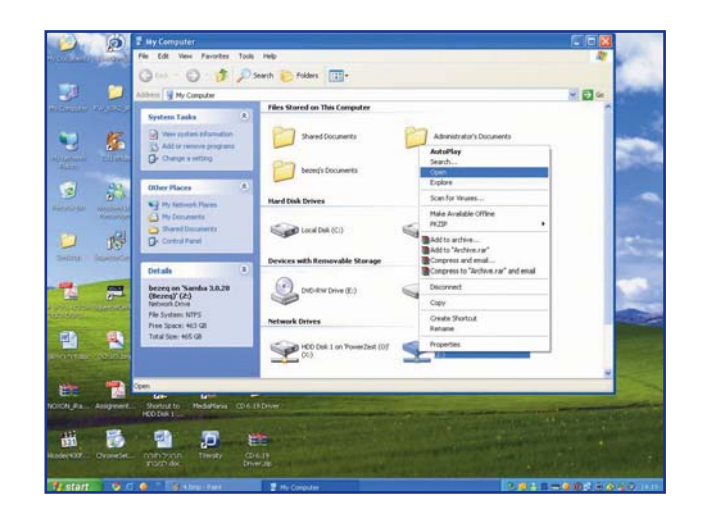

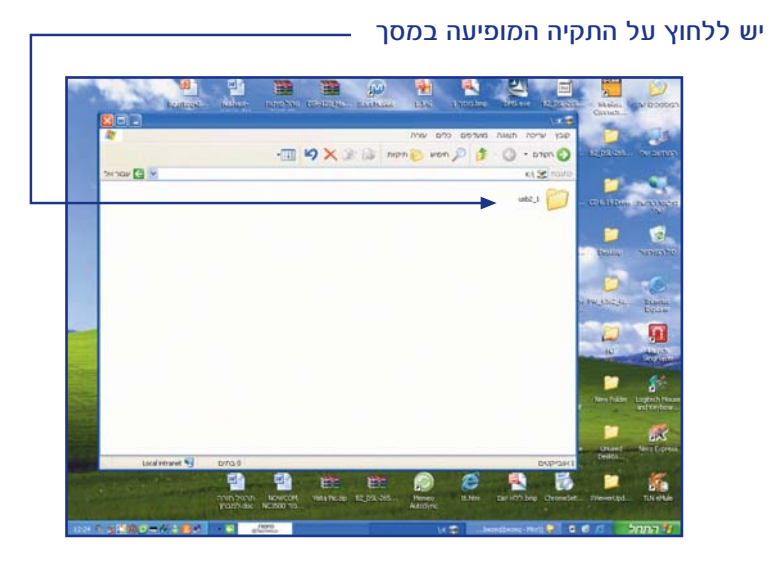

#### יתקבל המסך הבא המכיל את הקבצים המאוחסנים בהתקן הנייד

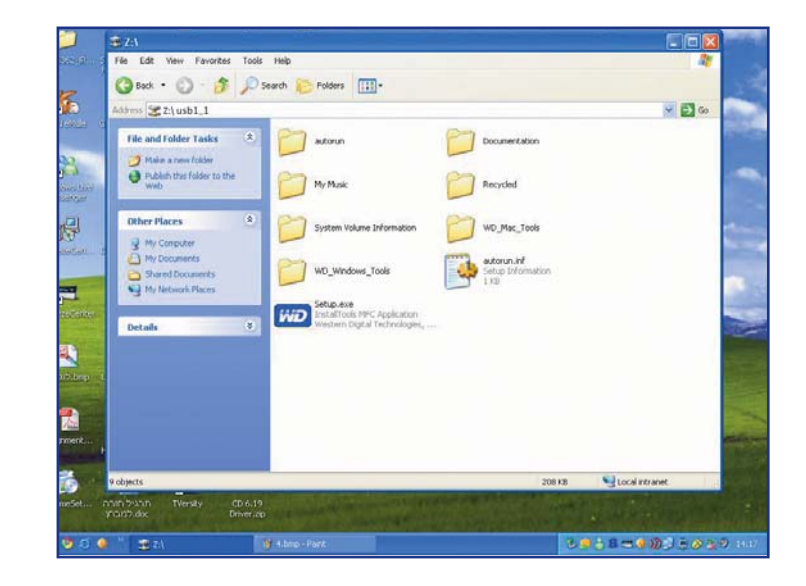

#### הוצאה והכנסת התקן אחסון USB מהנתב

כדי לאפשר תקינות עבודה של הנתב והתקן אחסון ה- USB המחובר אליו, יש להקפיד על הדגשים הבאים:

- 1. יש להמתין דקה אחת לאחר הכנסת התקן האחסון המחובר לנתב ועד לתחילת השימוש בו (כגון פתיחת קובץ).
- 2. יש להמתין דקה אחת לאחר סגירת חלון ניהול התקן האחסון bezeq\bezeq\/

#### VISTA מיפוי כונן רשת ללקוחות בעלי מערכת הפעלה 6.1.2

בשולחן העבודה, לחץ קליק ימני על העכבר על אייקון ״המחשב שלי״ (my computer) ובחר באפשרות מיפוי כונן רשת (MAP NETWORK DRIVE) —

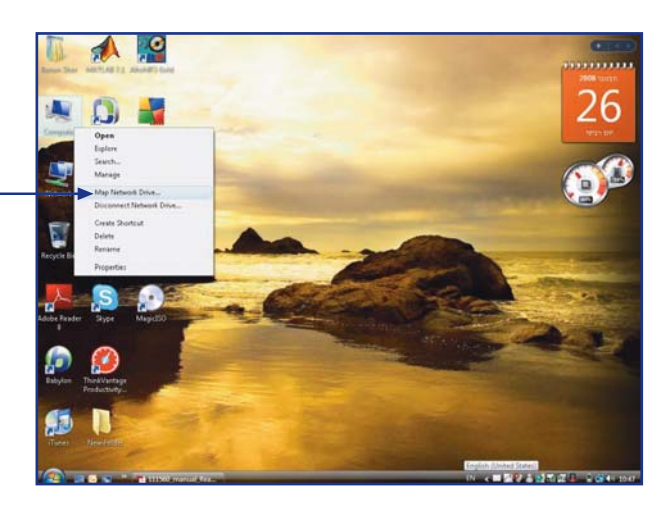

במסך שיפתח יש לבחור אות לכונן הרשת (DRIVE) –-----תחת הגדרת תיקיה (FOLDER) יש להקליד את הטקסט הבא bezeq\bezeq\/

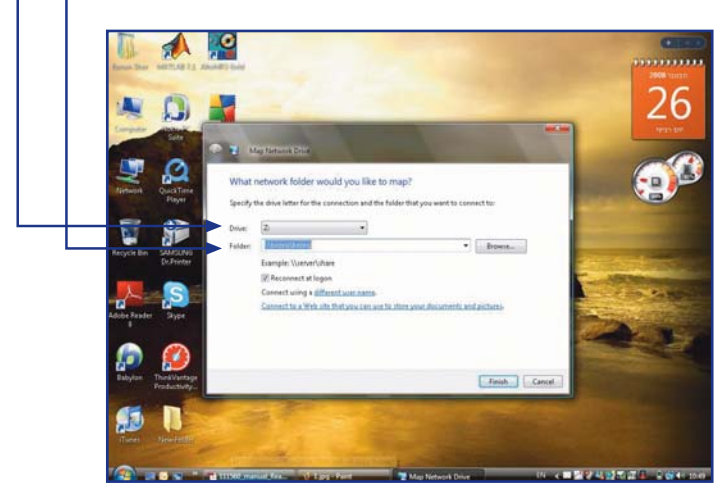

(Finish) לחץ על סיום

בשולחן העבודה יש להיכנס ל״מחשב שלי״ (My Computer) ויתקבל המסך

|                                                                                                    |                                                                                                    |                                                                                                    |                     |                          | A           |
|----------------------------------------------------------------------------------------------------|----------------------------------------------------------------------------------------------------|----------------------------------------------------------------------------------------------------|---------------------|--------------------------|-------------|
| 🖲 😪 - Lateria                                                                                                    | and a second                                                                                                    |                                                                                                    |                     | + A last                 | P           |
| Ne Edt Yes Tool                                                                                                    | 199                                                                                                    |                                                                                                    |                     |                          |             |
| Company of the local division of the local division of the local d                                                                                                    | and the second of the second                                                                                                    | Constraint and a second second second second                                                                                                    | and This Issue is   | The Statistic statistics | 19          |
| Facebook<br>El Decenary<br>El Peters<br>Di Man<br>Man +                                                                                                    | Name Type Treation<br>New Data Dates, 52<br>200 Parised 10.0<br>Name & Locators, 50                                                                                                    | free Space                                                                                                    |                     |                          |             |
| Patters<br>The Termson<br>Patters<br>Patters | Hanned Dona (H)<br>Parting (Transition (H)<br>Other (D)<br>Thata Planet Researce                                                                                                    | 66 Januaria<br>Januaria<br>Januaria | ay ay an a          | -(143.34.32.36)<br>Ber   |             |
| and the                                                                                                    | Space Frank SLD 45<br>Trial room SLD 45                                                                                                    | The symmetry MIPS                                                                                                    |                     |                          |             |
|                                                                                                    | a the first of the second second seco | down Dates and Party of State States of States                                                                                                    | and strength of the | Conditions of California | 12 in 6 100 |

תחת קטגוריית מיקומי הרשת (Network Location) יופיע כונן הרשת שיצרת אשר ניתן לזהותו לפי האות שבחרת בתחילה או לפי השם bezeq (\\bezeq)"

יש ללחוץ על התקיה המופיעה במסך על מנת לצפות בקבצים המאוחסנים בהתקן הנייד

| No Edd Your Table<br>Construction (Construction<br>Formation)<br>Formation<br>Performent<br>Performent<br>Performe | Hege<br>State<br>Intere<br>Intere | Date could be<br>Reflection (con  | Type<br>The Falder   | 20 | e |
|----------------------------------------------------------------------------------------------------|-----------------------------------|-----------------------------------|----------------------|----|---|
| Factor Anno 1                                                                                                    | liere<br>Detto                    | Data constitut<br>Autoritati Cons | Tare<br>TacToble     | 30 | æ |
| Teachtliche<br>E Trachen<br>E Trachen<br>E Trachen<br>D Trachen<br>Hatter<br>Trachen                                                                                                    | a wells                           | Data constituit<br>Aurtu/Den Alun | Tager<br>File Fulder | 20 |   |
| Pethys<br>Parkin Size<br>Parkin Size<br>Computer<br>Computer<br>Distinct Parkin (COLD)<br>Markon (COLD)<br>Markon (COLD)<br>Mar                                                               |                                   |                                   |                      |    |   |
| Repris Ion<br>3004000<br>Dana<br>50394<br>masketing,bat *                                                                                                    |                                   |                                   |                      |    |   |

#### הוצאה והכנסת התקן אחסון USB מהנתב

כדי לאפשר תקינות עבודה של הנתב והתקן אחסון ה- USB המחובר אליו, יש להקפיד על הדגשים הבאים:

- 1. יש להמתין דקה אחת לאחר הכנסת התקן האחסון המחובר לנתב ועד לתחילת השימוש בו (כגון פתיחת קובץ).
- 2. יש להמתין דקה אחת לאחר סגירת חלון ניהול התקן האחסון bezeq\bezeq\/ או את חלון מיפוי כונן הרשת בטרם הוצאתו מהנתב.

#### .6.2 חיבור USB2 כשרת מדפסות

- יש לוודא שברשותך דיסק ההתקנה של המדפסת
  - יש לחבר את המדפסת לחשמל
- בגב USB2 יש לחבר את המדפסת באמצעות כבל USB ייעודי לחיבור USB2 בגב הנתב.
  - יש לוודא כי נורית USB2 בנתב דולקת לאחר חיבור המדפסת

#### XP ההליך הגדרת מדפסת במחשב ללקוחות בעלי מערכת הפעלה. 6.2.1

הערה - השימוש במדפסת כמדפסת רשת מחייב התקנת הדרייברים של המדפסת בכול מחשב ברשת.

במידה והמדפסת חדשה ולא הותקנה באף מחשב, יש לבצע התקנה מקומית במחשב אחד לפחות ולבצע הדפסה כדי לוודא את תקינות המדפסת. לאחר התקנת המדפסת עם דיסק ההתקנה המצורף מהיצרן, יש להגדיר את המדפסת כמדפסת רשת.

יש לגשת בתפריט: התחל - הגדרות - מדפסות ופקסים המסך הבא יתקבל

| File Edit View Fi    | vorites Tools | Help         |  | 11     |
|----------------------|---------------|--------------|--|--------|
| Gast · O ·           | 🏂 🔎 Sea       | ch 🌔 Folders |  | Addres |
| Printer Tasks        | 0 1           |              |  |        |
| Add a prister        |               |              |  |        |
| See what's printing  |               |              |  |        |
| Select printing      |               |              |  |        |
| preferences          |               |              |  |        |
| A Share this printer |               |              |  |        |
| X Delete ths printer |               |              |  |        |
| Set printer properti | 6             |              |  |        |
|                      |               |              |  |        |
| See Also             |               |              |  |        |
| Go to manufactures   | 5             |              |  |        |
| Web site             |               |              |  |        |
| ste                  |               |              |  |        |
|                      |               |              |  |        |
| Other Places         | 2             |              |  |        |
| Control Panel        |               |              |  |        |
| Scanners and Came    | 185           |              |  |        |
| My Documents         |               |              |  |        |
| My Pictures          |               |              |  |        |
| 3 My Computer        | 1.1           |              |  |        |
| -                    | ~             |              |  |        |

יש ללחוץ על הוספת מדפסת (Add a printer) – (המדפסת חייבת להיות מחוברת לנתב) הבא:

| - · · · ·                                                                                                    | Add Printer Wizard                                                                                                    |
|----------------------------------------------------------------------------------------------------|----------------------------------------------------------------------------------------------------|
| Connect to a printer                                                                                                    | Welcome to the Add Printer<br>Wizard                                                                                                    |
| Printer Wizard                                                                                                    | This wizard helps you install a printer or make printer<br>connections.                                                                                                    |
| Specify a Printer<br>If you don't know the name or address of the printer, you can search for a printer<br>that meets your needs. | If you have a Plug and Play printer that connects<br>through a USB port (or any other hot pluggable<br>port, such as IEEE 1394, infrared, and so on), you<br>do not need to use this wizard. Clark Cancel to<br>close the wizard, and then plug the printer's cable |
| What printer do you want to connect to?                                                                                           | computer's infrared port, and turn he printer on.<br>Windows will automatically install the printer for you.                                                                                                    |
| ○ Find a printer in the directory                                                                                                 | To continue, click Next.                                                                                                    |
| O Connect to this printer (or to browse for a printer, select this option and click Next):                                        |                                                                                                    |
| Narre:                                                                                                    |                                                                                                    |
| Example: \\server\printer  Convect to a printer on the Internet or on a home or office network:                                   | Cancel                                                                                                    |
| LIDL kits //10.0.0.138.631/gintersylezeg                                                                                          |                                                                                                    |
| Example: http://tetrever/printerezmyprinter/.printer                                                                              |                                                                                                    |
|                                                                                                    | עווץ וובא (גאשוו) לנועבו לנוטן                                                                                                    |
|                                                                                                    |                                                                                                    |
| < Back Next > Cancel                                                                                                    | Notwork Printer and aparas and w                                                                                                    |
|                                                                                                    | יש לבווור במרפטת רשת ישונו אוטשאו אוייאר                                                                                                    |
|                                                                                                    |                                                                                                    |
| בשורת URL יש להקליד את הכתובת הבאה:                                                                                               | Add Printer Wizard                                                                                                    |
| http://10.0.0.138:631/printers/bezeq                                                                                              | Local or Network Printer<br>The wizard needs to know which type of printer to set up.                                                                                                    |
|                                                                                                    | Select the option that describes the printer you want to use:                                                                                                    |
| לחץ הבא (next) למעבר למסך                                                                                                    | Local printer attached to this computer                                                                                                    |
|                                                                                                    | A network printer, or a printer attached to another computer                                                                                                    |
|                                                                                                    | A network printer, or a printer attached to another computer                                                                                                    |
|                                                                                                    | To set up a network printer that is not attached to a print server,<br>use the "I ocal printer" online                                                                                                    |
|                                                                                                    |                                                                                                    |

לחץ הבא (next) למעבר למסך

<Back Next > Cancel

יש לבחור את שם היצרן ודגם המדפסת שברשותך מתוך הרשימה שבמסך. לחץ אישור (OK) להמשך.

במידה ואינך מוצא את הדגם המדויק של המדפסת, הכנס את דיסק ההתקנה של המדפסת ובחר באפשרות "מתוך דיסק" (Have Disk) להתקנת הדרייבר.

| Select the r<br>an installati<br>printer docu | nanufactu<br>on disk, cl<br>imentatior | irer and model of your printer. If your printer o<br>ick Have Disk. If your printer is not listed, co<br>i for a compatible printer. | ame with<br>nsult your |
|-----------------------------------------------|----------------------------------------|----------------------------------------------------------------------------------------------------|------------------------|
| Manufacturer                                  |                                        | Printers                                                                                                    | -                      |
| Fujitsu<br>GCC                                |                                        | HP LaserJet 2100 Series PS                                                                                                    |                        |
| Generic                                       |                                        | HP LaserJet 3200 Series PCL                                                                                                    | C                      |
| Gestetner<br>HP                               | -                                      | HP LaserJet 4                                                                                                    | i.                     |
| IBM                                           | ×                                      | Eluni i i i no                                                                                                    |                        |
| This driver is digi                           | tally signe                            | d. Hav                                                                                                    | e Disk                 |

יתקבל המסך הבא. במסך זה יש ללחוץ על עיון (Browse) ולהגדיר את הנתיב המדויק של קבצי התקנת המדפסת

| Install F | rom Disk                                                                                                    | ×            |
|-----------|----------------------------------------------------------------------------------------------------|--------------|
| H         | Insert the manufacturer's installation disk, and then<br>make sure that the correct drive is selected below. | OK<br>Cancel |
|           | Copy manufacturer's files from:                                                                              | Browse       |

בסיום לחץ אישור (O.K.) למעבר למסך הבא.

#### הגדרת המדפסת כבררת מחדל

| Default Printer                                                                    |    |
|------------------------------------------------------------------------------------|----|
| Your computer will always send documents to the default printer unless you specify |    |
| Do you want to use this printer as the default printer?                            |    |
| → O Yes                                                                            |    |
| ⊖ No                                                                               |    |
|                                                                                    |    |
|                                                                                    |    |
|                                                                                    |    |
|                                                                                    |    |
|                                                                                    |    |
|                                                                                    |    |
|                                                                                    |    |
| < Back Next> Cancel                                                                |    |
|                                                                                    |    |
| סמן כן (yes) וללחוץ next למעבר למסך הבא                                            | לו |
|                                                                                    |    |

| Add Printer Wizard |                                                                                                    |
|--------------------|----------------------------------------------------------------------------------------------------|
|                    | Completing the Add Printer<br>Wizard                                                                     |
|                    | You have successfully completed the Add Printer Wizard.<br>You specified the following printer settings: |
|                    | Name: bezeg on http://10.0.0.138:631                                                                     |
|                    | Deiault: Yes                                                                                             |
|                    | Location:                                                                                                |
|                    | Comment:                                                                                                 |
|                    |                                                                                                    |
|                    | To close this wizard, click Finish.                                                                      |
|                    | Kernel Cancel                                                                                            |

לחץ סיום (finish) לסיום תהליך התקנת המדפסת

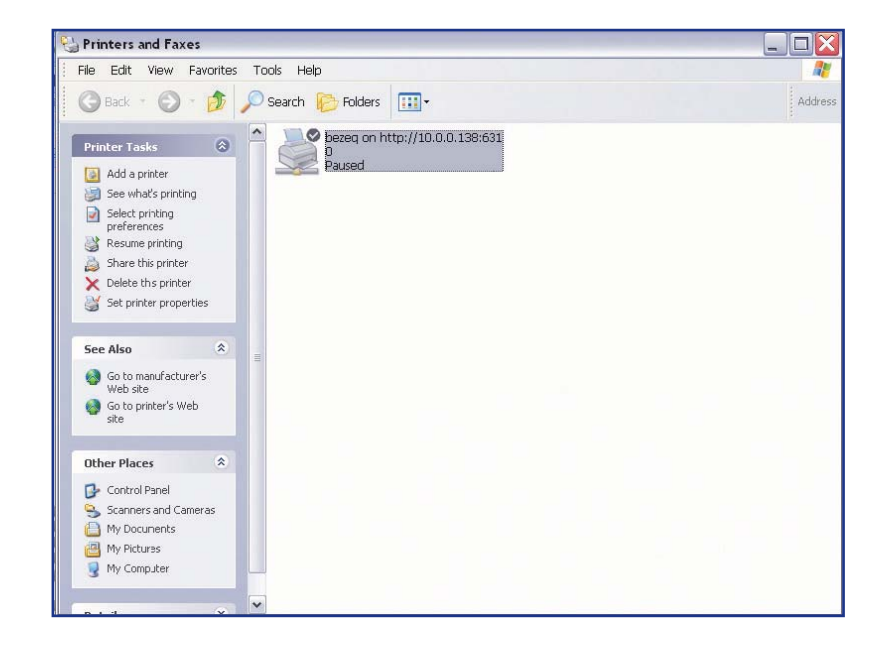

במסך זה יופיע סימון על מדפסת ברירת המחדל כפי שהוגדרה בתהליך המחדל כפי שהוגדרה בתהליך ההתקנה. (בשלב זה הסתיים תהליך הגדרת המדפסת).

VISTA **ההליך הגדרת מדפסת במחשב ללקוחות בעלי מערכת הפעלה** אונד. הערה - השימוש במדפסת כמדפסת רשת מחייב התקנת הדרייברים של המדפסת בכול מחשב ברשת .

במידה והמדפסת חדשה ולא הותקנה באף מחשב, יש לבצע התקנה מקומית במחשב אחד לפחות ולבצע הדפסה כדי לוודא את תקינות המדפסת. לאחר התקנת המדפסת עם דיסק ההתקנה המצורף מהיצרן, יש להגדיר את המדפסת כמדפסת רשת

יש לגשת בתפריט: התחל-הגדרות-לוח בקרה-מדפסות ויתקבל המסך הבא:

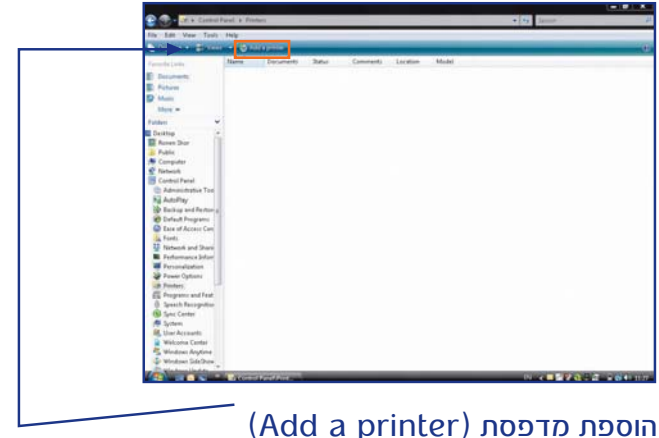

יש ללחוץ על הוספת מדפסת (Add a printer) יש ללחוץ על הוספת המדפסת (המדפסת חייבת להיות מחוברת לנתב)

| Colline an Balance and                                                                                                    | O ANY COMP                                                                                                    |
|----------------------------------------------------------------------------------------------------|----------------------------------------------------------------------------------------------------|
| International and a second state of the second state of the second | Provent in the Convent Lance Maint      Add a local prime      Add a local prime |
| Fragmene and Feat     Garsen Recognition     Garsen Recognition     Garsen     For Context     Moreover     Moreover     Without Accountin     Without Context     Without Context                                                                                                    |                                                                                                    |

בחר באפשרות הוספת מדפסת רשת (Add a network) בסיום לחץ "הבא" (Next)

#### חיפוש אחר מדפסת פנויה ברשת

| 3 | Searching for available printers |      |
|---|----------------------------------|------|
|   |                                  |      |
|   |                                  |      |
|   |                                  |      |
|   |                                  | Stop |

יש לבחור באפשרות ״המדפסת שאותה אני מחפש אינה ברשימה״ (The printer that i want isn't listed) להמשך לחץ הבא (next)

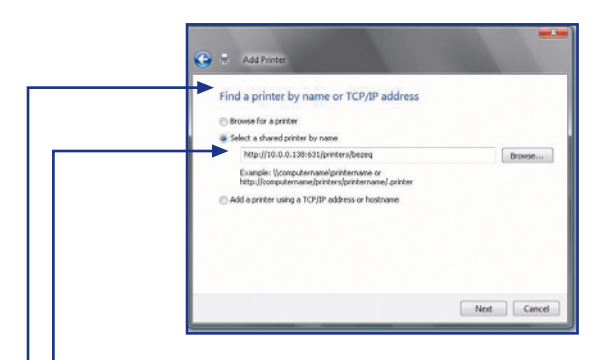

בחר באפשרות ״בחר במדפסת רשת על פי שמה״ — (Select a shared printer by name)

> בשורת URL יש להקליד את הכתובת הבא: http://10.0.0.138:631/printers/bezeq לחץ הבא (next) למעבר למסך

בהתחברות למדפסת רשת, המסך הבא יופיע למשך מספר שניות ויעבור אוטומטית למסך הבא אחריו.

| Drows                               | Windows Printer Installation                      |
|-------------------------------------|---------------------------------------------------|
| Select<br>NO<br>Exa<br>Ntg<br>Add a | Connecting to http://10.00.138.631/printers/bezeq |

יש לבחור את שם היצרן ודגם המדפסת שברשותך מתוך הרשימה שבמסך. לחץ אישור (OK) להמשך. במידה ואינך מוצא את הדגם המדויק של המדפסת, הכנס את דיסק ההתקנה של המדפסת ובחר באפשרות ״מתוך דיסק״ (Have Disk) להתקנת הדרייבר.

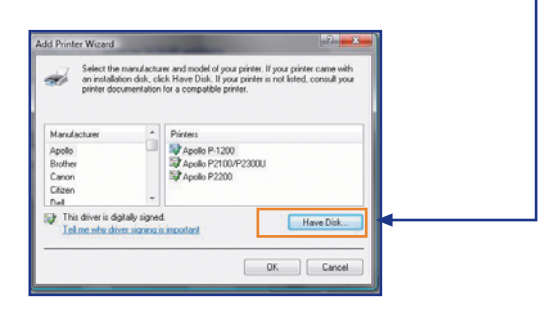

#### לחץ אישור (O.K.) למעבר למסך הבא.

| 19 | Insert the manufacturer's installation disk, and then<br>make sure that the correct drive is selected below. | OK.    |
|----|----------------------------------------------------------------------------------------------------|--------|
|    |                                                                                                    | Cancel |
|    |                                                                                                    |        |
|    | Copy manufacture's files from                                                                                |        |

במסך זה יש ללחוץ על עיון (Browse) ולהגדיר את הנתיב המדויק של קבצי התקנת המדפסת. בסיום לחץ אישור (O.K.) למעבר למסך הבא.

#### הגדרת המדפסת כברירת מחדל

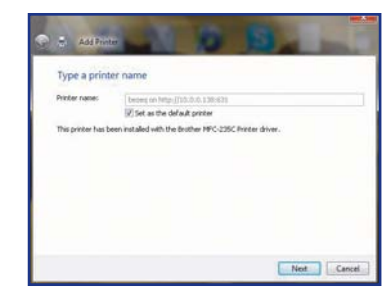

לחץ הבא (next) למעבר למסך הבא מתקבלת הודעה ״המדפסת הוגדרה בהצלחה״ (…You´ve successfully added bezeq)

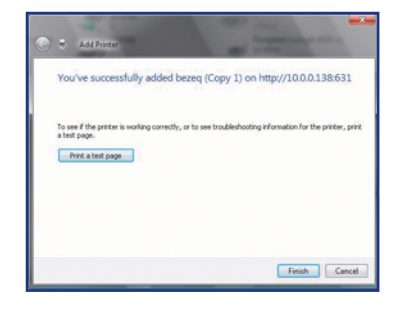

לחץ סיום (finish) לסיום תהליך התקנת המדפסת ויתקבל המסך הבא

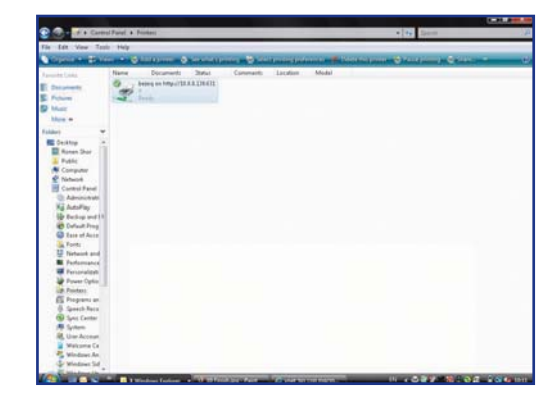

במסך זה יופיע סימון על מדפסת ברירת המחדל כפי שהוגדרה בתהליך ההתקנה

#### 8. מיקרופילטרים

יש לוודא שברשותך מיקרופילטר בעבור כל שקע פעיל של טלפון שקיים בביתך.

ללקוח חדש, ניתן לרכוש מיקרופילטרים במעמד הקניה (אספקת המיקרופילטרים באמצעות טכנאי בזק/איסוף ברשת חנויות בזק) ללקוח קיים, ניתן לרכוש מיקרופילטרים ברשת חנויות בזק.

המיקרופילטר מבצע הפרדה בין שירות רשת ביתית לשירות הטלפון. הוא מאפשר לקיים שיחות טלפון תוך כדי גלישה באינטרנט, ללא הפרעות הדדיות.

> בכל שקע בזק בו מחובר מכשיר טלפון, חייב להיות מותקן מיקרופילטר תקני של בזק.

המודם - נתב מתחבר לקו ADSL ע״י חיבור לשקע ה- ADSL במיקרופילטר המותקן בשקע בזק. השקע שנותר במיקרופילטר, מיועד לחיבור טלפון או פקס. בחנויות בזקסטור, ניתן לרכוש שקעים הכוללים בתוכם מיקרופילטר. חברת בזק משקיעה מאמצים מרביים לשמירה על איכות וביצועים גבוהים הן של קו הטלפון והן של האינטרנט המהיר שברשותך, שימוש במיקרופילטרים מקוריים של בזק , מסייע למנוע תקלות מיותרות.

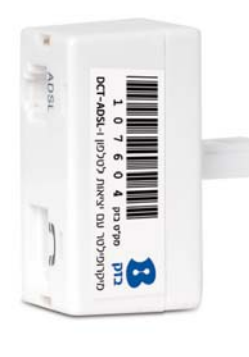

מיקרופילטר

#### 9. הוראות בטיחות

#### 9.1 שיקולי בטיחות

המודם נתב מתוכנן לשימוש ביתי ולכן: אין להשתמש בנתב זה בסביבה בעלת לחות גבוהה או טמפרטורה גבוהה. אין לחשוף את הנתב לטמפרטורה העולה על 2°40. אין לפתוח או לנסות לתקן את מארז המכשיר בכל עת. במידה והנתב חם מידי יש לכבותו, להמתין להתקררותו ולנסות להפעילו מחדש. במידה ועדיין המכשיר לא תקין, נא לפנות למוקד התמיכה של בזק. מחדש. במידה ועדיין המכשיר לא תקין, נא לפנות למוקד התמיכה של בזק. את המכשיר ניתן לתקן/ להחליף אך ורק בתיאום בזק. אין להשתמש במוצר זה מחוץ לבית/לבניין יש להציב מוצר זה על גבי משטח יציב. חובה להשתמש אך ורק בממיר המתח המקורי של המוצר. שימוש בממיר מדגם אחר יכול לפגוע בביצועי המכשיר ואמינותו. מומלץ לא להתקין את הנתב בארון חשמל חיצוני.

#### 9.2 הוראות בטיחות לשימוש בספק כוח

מנע חדירת מים או לחות. הרחק אותו מטמפרטורות קיצוניות כגון ליד רדיאטור או תנור חם או מקום הפתוח לשמש. הרחק אותו מנורות דלוקים סיגריות וסיגרים דלוקים להבה גלויה וכו.' מנע נפילת עצמים או התזות נוזלים כולל חומצות כלשהן על הספק. כדי להקטין סכנת נזק לכבל החשמלי אל תנתק את ספק הכוח מהשקע ע"י משיכת הכבל, אחוז בספק הכוח ומשוך אותו מהשקע. ודא שהכבל מנותק כך שאין סכנה שידרכו עליו או שייכשלו בו. אזהרה: לעולם אין להחליף את הפתיל או התקע בתחליפים לא מקוריים, אם התקע אינו מתאים לשקע, השתמש במתאם מתאים לפי המלצת היצרן חיבור לקוי עלול לגרום להתחשמלות המשתמש. בשימוש עם כבל מאריך יש לוודא תקינות מוליך הארקה שבכבל.

#### 10. איתור תקלות

להלן רשימה של בעיות נפוצות. לפני שתבקש תמיכה טכנית אפשר לעיין בפרק זה על מנת לפתור את הבעיה באופן עצמאי.

#### 10.1 הנתב אינו פועל

בדוק שנורית ה- Power דולקת בדוק שכבלי הרשת מחוברים היטב בדוק שנורית ה-DSL דולקת קבוע אם ביצעת את כל בדיקות והפעולות הרשומות מעלה ועדיין הנתב אינו פועל כראוי, בצע איתחול הנתב על ידי כיבוי הנתב, ולאחר כ-10 שניות הפעל שוב על ידי לחיצה על לחצן ה .On/Off

#### 10.2 נורית ה-DSL כבויה/מהבהבת

קו ה-ADSL מנסה להסתנכרן, אך אינו מצליח. וודא ששירות ה-ADSL מסופק לביתך. וודא שיש צליל חיוג על הקו, וודא שקו הטלפון מצידו האחד מחובר לשקע הטלפון ומצידו השני לשקע ADSL של הנתב שלך.

#### 10.3 נורית Internet כבויה

בדוק הקלדה נכונה של שם משתמש וסיסמה שקבלת מספק האינטרנט בנתב. במידה והגדרת נכון, יש לבדוק תקינות שם משתמש וסיסמה מול ספק האינטרנט.

הערה: נורית ה-Internet פעילה רק לאחר שנורית ה-DSL דולקת.

#### 10.4 נורית ה-USB1 כבויה

התקן ה-USB אינו מחובר בצורה תקינה. לבדיקה יש לחבר את ההתקן למחשב ולראות שאכן ההתקן עולה במחשב.

#### נורית ה-USB2 כבויה 10.5

התקן ה-USB אינו מחובר למדפסת בצורה תקינה. לבדיקה יש לחבר את המדפסת ישירות למחשב ולוודא שאכן המדפסת עולה במחשב.

#### 10.6 בעיות בקליטה אלחוטית

במידה ונורית שידור האלחוט של הנתב - WLAN הנמצאת בחלקו הקדמי של הנתב איננה דולקת , יתכן כי לחצן Wireless בצידו האחורי של הנתב נמצא במצב כבוי , יש ללחוץ על כפתור זה במשך מספר שניות עד שנורית WLAN תדלק כדי להפעיל את שידור האלחוט / WLAN של הנתב.

המודם נתב האלחוטי עובד בטכנולוגיית WiFi ועשוי להיות חשוף להפרעות וקשיי קליטה עקב תנאי סביבה שונים ומכשירים בעלי יכולות אלחוטיות כגון: טלפון DECT, מקלדת אלחוטית, עכבר אלחוטי וכו׳.

#### 11. מאפיינים או ממשקים

מודם נתב אלחוטי, מודם +ADSL2 מהיר נתב מתקדם הכולל 4 ממשקי אתרנט 10/100Mbps גישה אלחוטית בתקן 802.11b/g הכוללת יכולת הצפנה חומת אש הכוללת מנגנוני הגנה מתקדמים, תהליך התקנה מהיר, יכולות ניהול מתקדמות USB1 - חיבור לכונן חיצוני, USB2 - חיבור למדפסת כשרת מדפסות

#### 12. תאימות לתקנים

| ltem  | Product Feature                  | Description                                 |
|-------|----------------------------------|---------------------------------------------|
| 1.1   | Safety Requirement               |                                             |
| 1.1.1 | CSA International Mark           | Including CSA950, UL1950, IEC60950, EN60950 |
| 1.2   | EMC Specification                |                                             |
| 1.2.1 | FCC part15 class B               |                                             |
| 1.2.2 | CE Class B                       |                                             |
| 1.3   | PTT Test                         |                                             |
| 1.4   | Wireless Certification           |                                             |
| 1.4.1 | Wi-Fi certified                  |                                             |
| 1.4.2 | FCC part15 Subpart C             |                                             |
| 1.4.3 | CE EN 300 328                    |                                             |
| 1.5   | <b>Environmental Requirement</b> |                                             |
| 1.5.1 | Operating Temperature            | 0 °C to 40 °C                               |
| 1.5.2 | Storage Temperature              | -20 °C to 70 °C                             |
| 1.5.3 | Operating Humidity Range         | 10% to 95% Non-condensing                   |
| 1.6   | Green Product Requirement        |                                             |
| 1.6.1 | RoHS Compliant                   |                                             |
|       |                                  |                                             |

#### 13. תעודת אחריות

בזק החברה הישראלית לתקשורת בע״מ (להלן: בזק) אחראית כלפי הלקוח בהתאם למסלולים השונים הקיימים בבזק: רכישה/השאלה/חכירה/תחזוקה, עבור ציוד הקצה (להלן המכשיר) שנמסר ללקוח, לפעילותו התקינה של המכשיר למשך תקופה של 12 (שנים עשר) חודשים מיום מסירת המכשיר לידי הלקוח בהתאם למסלולים שפורטו לעיל (להלן תקופת האחריות) ובהתאם לתנאים המפורטים להלן :

תעודת אחריות זו תהא תקפה רק אם מולאה כדין. כדלקמן:

- דגם ומספר סידורי של המוצר המכשיר
- מספר אסמכתא של מסלול קבלת המכשיר (רכישה/השאלה/חכירה/תחזוקה)
  - תאריך מלא של מסירת המכשיר ללקוח
- שם פרטי ושם משפחה ומספר תעודת הזהות של הלקוח/שם חברה וח.פ.
  - חתימה של נציג שרות/מוכרן בזק בצירוף החתימה והחותמת של בזק

תעודת אחריות שבה אחד הפרטים שלעיל לא מולא באופן מלא ומפורט לא תהא תקפה

#### תנאי האחריות

כיסוי <sup>-</sup> בתקופת האחריות תהיה בזק אחראית כלפי הלקוח, בכפוף לסייגים הקבועים בתעודת אחריות זו, לתקינות המכשיר באופן שיאפשר ללקוח לעשות שימוש סביר במכשיר.

האחריות האמורה תכלול החלפת חלקים, החלפת המכשיר, תיקון המכשיר או השבת שוויו הכספי והכול על פי שיקול דעתה של בזק ו/או מי מטעמה. אחריות בזק תהיה מוגבלת עד לסכום מקסימאלי השווה למחיר ששילם הלקוח בגין המכשיר.

בזק לא תהיה אחראית לנזקים עקיפים שייגרמו ללקוח ו/או לכל צד שלישי ו/או לרכוש/ציוד של הלקוח ו/או כל צד שלישי, בעטיו של המכשיר ו/או עקב השימוש בו. במקרה של החלפת חלק מסוים או של המכשיר כולו, תהא בזק רשאית להשתמש בחלפים חדשים או מחודשים, וכן להחליף את המכשיר התקול במכשיר חדש ו/או מחודש. מאותו סוג שנרכש על ידי הלקוח או מסוג דומה, או סוג אחר שהינו שווה ערך לפחות למכשיר שנרכש על ידי הלקוח והכול על פי שיקול דעתה הבלעדי של בזק.

תיקון המכשיר ו/או החלפתו לא יאריכו את תקופת האחריות.

| יות לא תחול במקרים בהם נוצרו ליקויים ו/או נזק ו/או פגם כתוצאה <b>14</b> . <b>הפרטים שלי</b>                         | ירו ליקויים ו/או נזק ו/או פגם כתוצאה   | 14. הפרטים שלי                                                                                      |
|----------------------------------------------------------------------------------------------------|----------------------------------------|----------------------------------------------------------------------------------------------------|
| י או יותר מהמקרים הבאים:<br>- או יותר מהמקרים הבאים:                                                                |                                        | להוח והר                                                                                            |
| קרה של שמוש במכשיר באופן רשלני או בזדון ו/או שלא נהוג ו/או נכון לנוסיים לנוסיים בעמוד מידע כן מומלא לכשום אם שם המו | רשלני או בזדון ו/או שלא נהוג ו/או נכון | לנוחיו קר,<br>לנוחיותר נומוד מידוו כו מומלץ לרושות את ושת המשתמש והמיממה וול מנת                    |
| י סביר .<br>י סביר .                                                                                                |                                        | עמודות, עמוד מדע בו ממלך לדסום את סם המסתמס וווס סמודעל מנת<br>שחוכל לזכור אוחח כנוחיד כמידה וחצטרר |
| קרה של בצוע טיפול ו/או שינוי ו/או מניפולציה כלשהי במכשיר שלא מילוי הטופס יוכל לייעל עכורר את תהליר השרוח (          | ו/או מניפולציה כלשהי במכשיר שלא        | מילוי הטופס יוכל לייעל עכורר אח תהליר השרוח מול מוסד החמיכה של                                      |
| ידי בזק.                                                                                                    |                                        | חברת בזק.                                                                                           |
| קרה של אי קיום הוראות כתובות שסופקו ללקוח.                                                                          | ת שסופקו ללקוח.                        |                                                                                                    |
| פרטי ספק האינטרנט                                                                                                   |                                        | פרטי ספק האינטרנט                                                                                   |
| תב אחריות זה חלים חוקי מדינת ישראל בלבד.                                                                            | ת ישראל בלבד.<br>י                     |                                                                                                    |
| ת הקריאה כתב אחריות זה נוסח בלשון זכר אולם גם לנקבה במשמע.                                                          | ח בלשון זכר אולם גם לנקבה במשמע.       |                                                                                                    |
| י המכשיר<br>שם משתמש אצל ספק האינטרנט                                                                               |                                        | שם משתמש אצל ספק האינטרנט                                                                           |
| מכשיר+הדגם מספר סידורי                                                                                              | מספר סידורי                            |                                                                                                    |
| סיסמה                                                                                                    |                                        | סיסמה                                                                                               |
| ר קבלה אסמכתא אינטרנט נדרשים לצורך קי<br>מספר קבלה/אסמכתא שם המשתמש והסיסמה של ספק האינטרנט נדרשים לצורך קי         | מספר קבלה/אסמכתא                       | שם המשתמש והסיסמה של ספק האינטרנט נדרשים לצורך קבלת תמיכה טכנית אצל הספק.                           |
| <u>לקוח</u> לקוח                                                                                                    |                                        | הגדרות הרשת האלחוטית                                                                                |
| רטי ושם משפחה/שם חברה מספר ת.ז./ח.פ.                                                                                | מספר ת.ז./ח.פ.                         |                                                                                                    |
| שם הרשת האלחוטית טוצא                                                                                               |                                        | שם הרשת האלחוטית כווככ                                                                              |
| מספר טלפון<br>ז                                                                                                    | מספר טלפון                             |                                                                                                    |
| סיסמת הצפנה אלחוטית                                                                                                 |                                        | סיסמת הצפנה אלחוטית                                                                                 |
| י בזק                                                                                                    |                                        |                                                                                                    |
| ** שם הרשת האלחוטית וסיסמת ההצפנה נדרשים לצורך חיבור מ                                                              |                                        | ** שם הרשת האלחוטית וסיסמת ההצפנה נדרשים לצורך חיבור מחשבים קיימים/עתידיים לרשת הביתיו              |
| חנות+שם נציג השרות/מוכרן חתימה וחותמת נציג השרות/מוכרן                                                              | חתימה וחותמת נציג השרות/מוכרן          |                                                                                                    |
|                                                                                                    |                                        |                                                                                                    |